# **Chapter 1 Specification**

### 1-1 Mainboard Layout and Components Setup

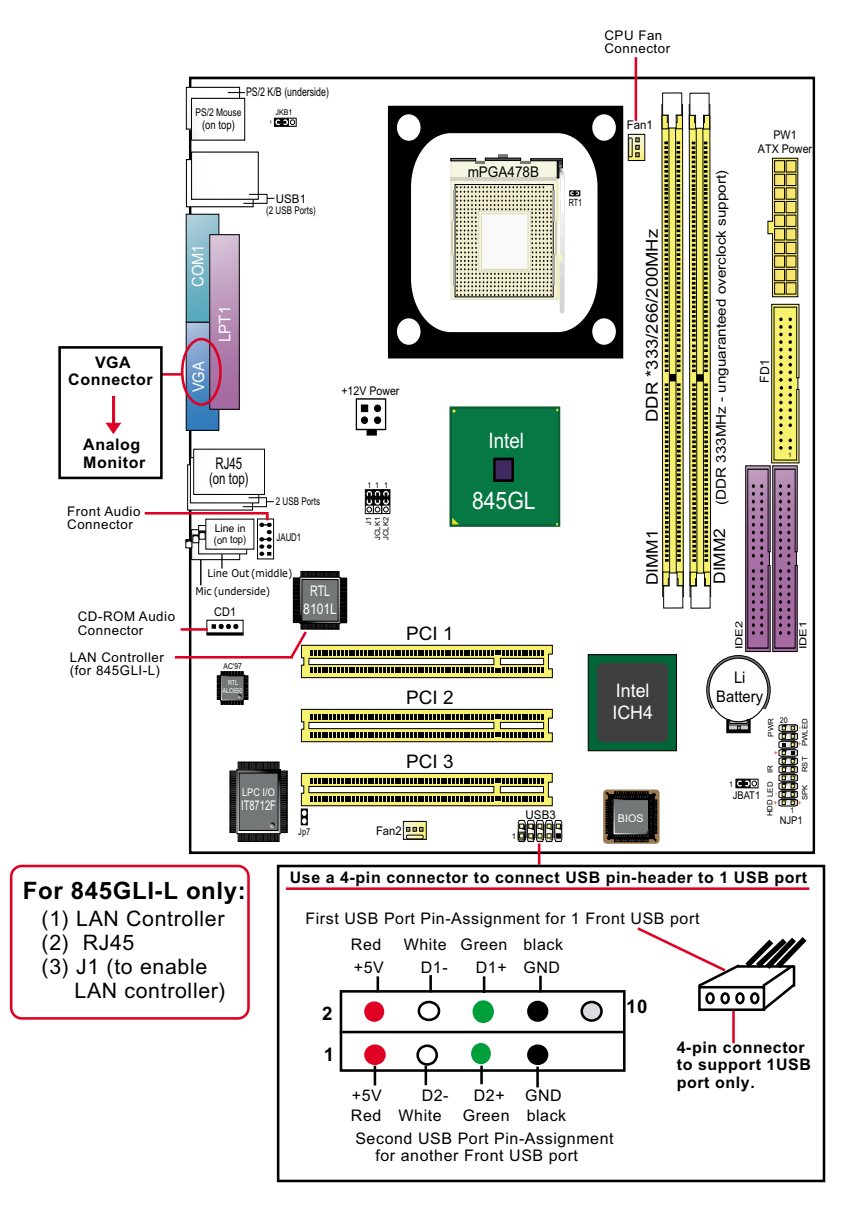

# **1-2 Mainboard Specification Table**

| SL-845GLI / 845GLI-L Specifications and Features         |                                                                                     |          |  |  |
|----------------------------------------------------------|-------------------------------------------------------------------------------------|----------|--|--|
| CPU                                                      | Socket 478B for Intel P4 CPU<br>(Hypere Threading and Prescott CPU included)        |          |  |  |
| North Bridge                                             | Intel 845GLI, supporting 400/*533MHz FSB                                            |          |  |  |
| South Bridge                                             | Intel ICH4                                                                          |          |  |  |
| BIOS                                                     | AMI BIOS                                                                            |          |  |  |
| Memory                                                   | Supporting DDR *333/266/200 DRAM,<br>up to 2GB in two DDR DIMM slots                |          |  |  |
| I/O Chip                                                 | IT8712F                                                                             |          |  |  |
| Audio                                                    | AC'97 Audio V2.2 compliant, 6-channel audio                                         |          |  |  |
| IDE Interface                                            | 2 UATA 33/66/100 IDE ports                                                          |          |  |  |
| Networking                                               | Fast Ethernet Controller, 1 RJ45 (for 845GLI-L)                                     |          |  |  |
| PCI Slots                                                | 2 PCI Master slots on board                                                         |          |  |  |
| I/O Connectors                                           | 6 USB ports , 1 FDD port, 1 COM port,<br>1 LPT, 1 IrDA, 1 PS/2 K/B, 1 PS/2 Mouse,   |          |  |  |
| VGA Display                                              | 1 VGA connector on board for CRT VGA display                                        |          |  |  |
| Other Features                                           | Keyboard/ Mouse Power On/Wake Up<br>ATX 2.03 Power Supply;<br>Micro-ATX form factor |          |  |  |
| Models<br>Optional<br>Features                           | 845GLI                                                                              | 845GLI-L |  |  |
| LAN Controller<br>on board                               | No                                                                                  | Yes      |  |  |
| * FSB 533 and DDR 333 are unguaranted overclock support. |                                                                                     |          |  |  |

### 1-3 CPU and CPU Fan Installation with Socket 478B 1-3.1 CPU Installation with Socket 478B (1) Pentium 4 CPU

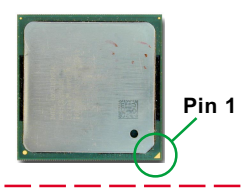

(2) Pull up the lever and insert P4 CPU into socket 478

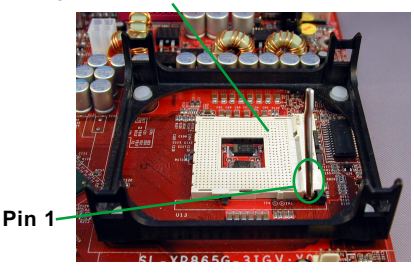

(3) Pull down the lever to fix down CPU

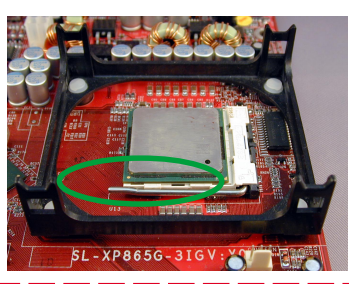

(4) Load down the P4 CPU Fan into Fan base

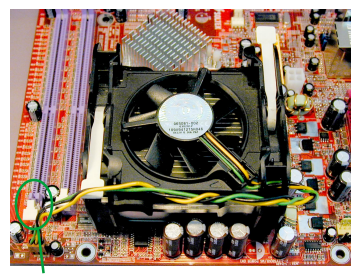

Connect Fan Power cable to onboard FAN connector

#### 1-3.2 Hyper-threading CPU supported by Win XP

This mainboard supports Hyperthreading dual-in-one CPU, the function of which can be enabled by Windows XP. (See illustration on the right.)

(If Hyper-Threading CPU is installed successfully with Windows XP, the O/S will enable the dual-in-one CPU function.)

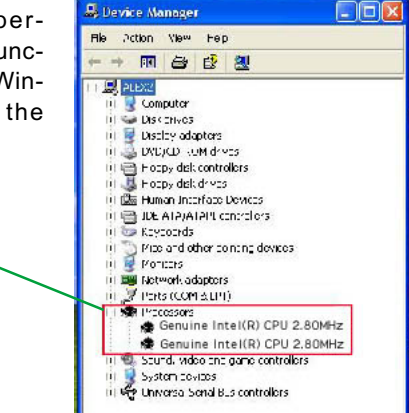

#### 1-4 ATX V 2.03 Power Supply Installation

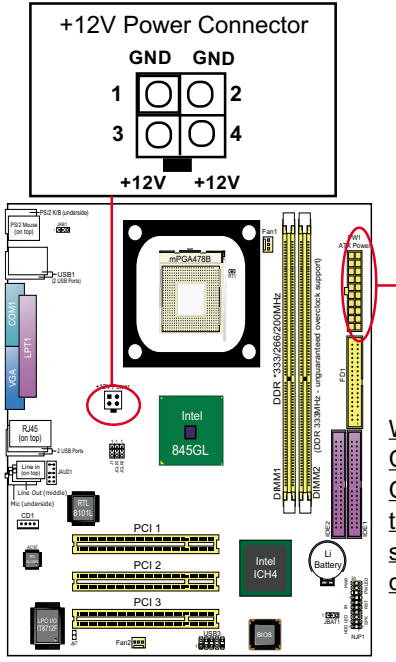

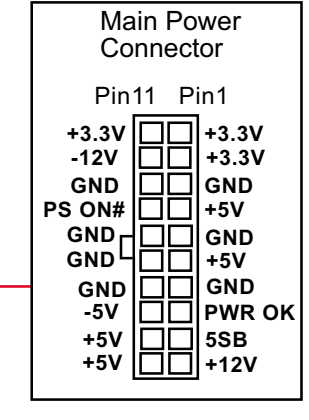

Warning: Both the Main Power Connector and the +12V Power Connector should be connected to Power Supply; otherwise, the system may either not start or be damaged.

#### 1-5 Jumper Settings

The following diagrams show the locations and settings of jumper blocks on the mainboard.

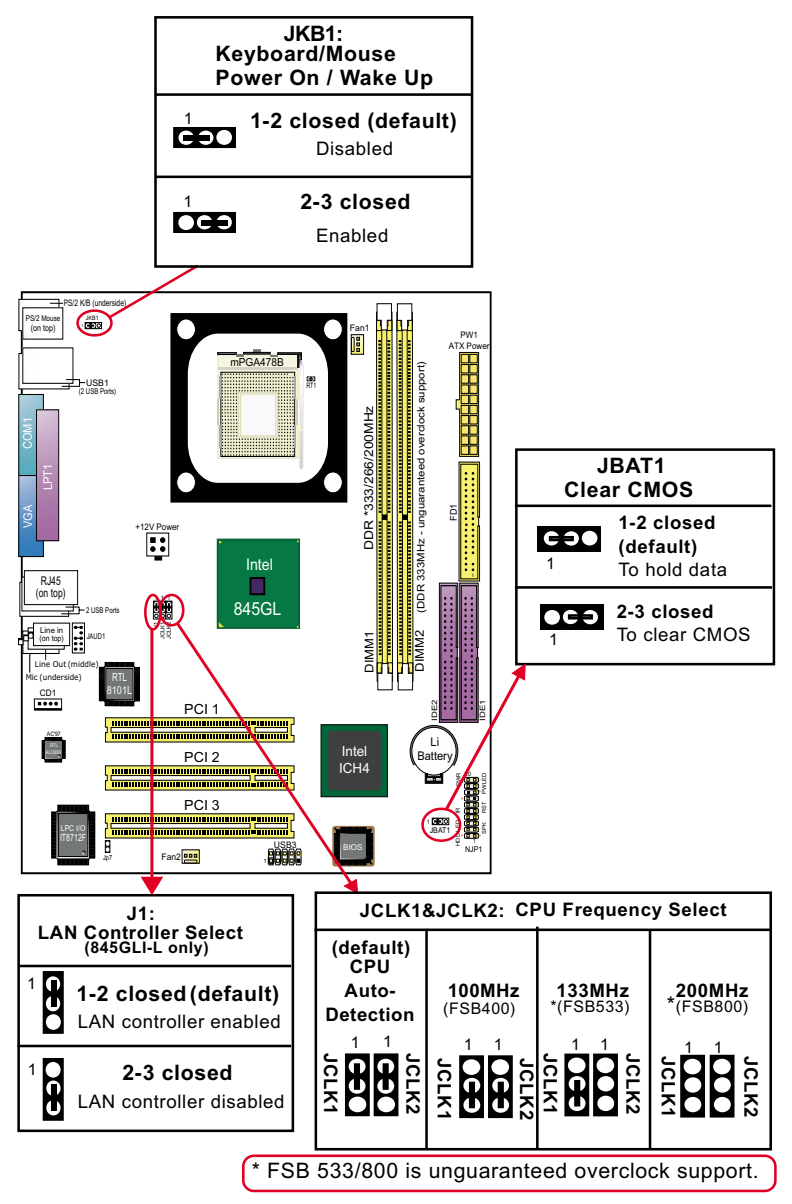

## 1-6 Other Connectors Setup

#### 1-6.1 Front Audio Connector

This Mainboard is designed with a Front Panel Audio connector "JAUD1" which provides connection to your chassis.

- 1. When JAUD1 is set to 5-6 closed and 9-10 closed, this default setting disables this connector and leaves the Back Panel Audio enabled.
- 2. To use this Front Panel Audio Connector, please open all pins of JAUD1 and connect it to your chassis.

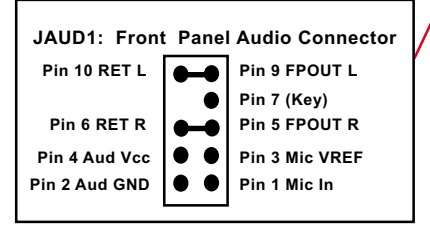

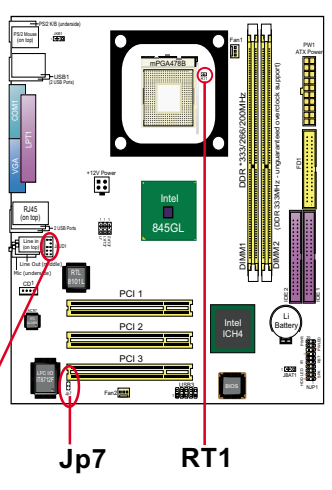

### 1-6.2 Thermal Resistor and Connector

- 1. Resistor RT1: A thermal resistor is mounted by default to connector RT1 so as to detect the external CPU temperature . What RT1 does is to transmit the thermal signal to Hardware Monitor.
- 2. Connector Jp7: A thermal cable is needed to connect Jp7 to on-board devices such as HDD, Graphics card etc., so as to detect the temperature generated therein. Please connect the end (a) of the thermal cable to Jp7, and tape another end (b) of thermal cable on to the device which you want to monitor. After you have finished the thermal cable installation, you will **see the detected temperature in BIOS setup or Hardware Monitor utility**.

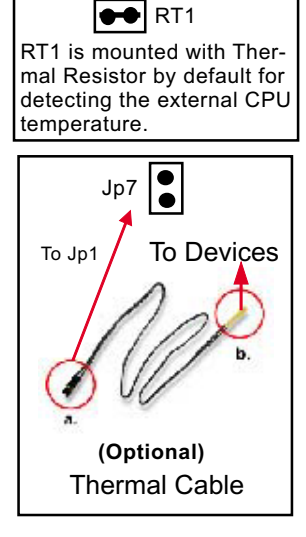

#### 12V Pow CD1 <u>्र</u>ाग Connect these connectors to PC Front Panel PWRBT# PLED-(1)Power Switch PWRBT NC Power LED (4) PLED+ IR VCC Г RSTGND NC Reset Switch (5) (2)Infrared(IR) IRRX 🗖 RST1 IRGND SP1 IRTX 🗖 NC Speaker (6)

HDLED-

HDLED+

(3)HDD LED

#### 1-6.3 Complex Header (Front Panel Connectors)

SP3

SPVCC

# Chapter 2 Software Setup

## 2-1 To Open up the Support CD

1. Please put the Support CD enclosed in your mainboard package into the CD-ROM drive. In a few seconds, the Main Menu will automatically appear, displaying the contents to be installed for this series:

| Intel Chipset Software installation utility | Install Account Pandar                                                                                                    |  |
|---------------------------------------------|----------------------------------------------------------------------------------------------------|--|
| Intel Application Accelerator               | Browse CD-ROM                                                                                                    |  |
| DirectX                                     |                                                                                                    |  |
| Graphics Driver                             |                                                                                                    |  |
| AC97 Audio Driver (Optional)                |                                                                                                    |  |
| Onboard LAN Driver(Optional)                |                                                                                                    |  |
| Hardware Monitor Utility                    | COMPARENT OF THE OWNER OF THE OWNER OF |  |

2. Start driver and software installation from the first item and finish all to optimize your system.

# 2-2 Some Installation Illustrations

### 2-2.1 LAN Driver Installation

- 1. Following the procedures of opening the Support CD, click to " Onboard LAN Driver" to proceed.
- 2. Instantly, "The installation is completed" screen appears, indicating that LAN Driver setup is finished.

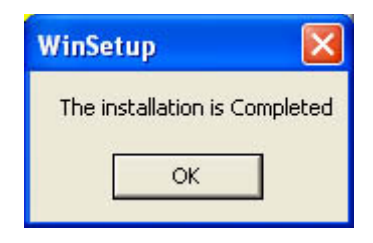

## 2-2.2 LAN Driver Verification

1. After LAN Driver setup, a new networking icon will appear at the corner of the "Start" screen of your system, indicating that a network channel has been set up.

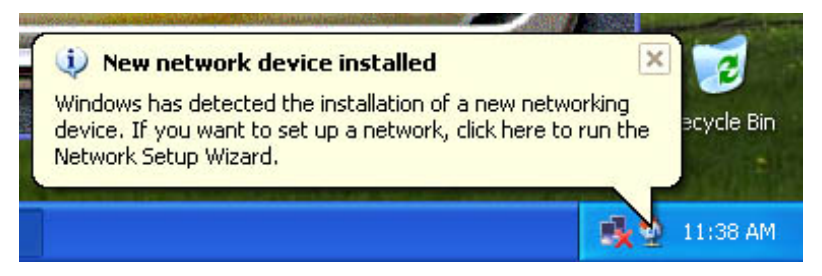

#### 2-2.3 Installing AC'97 6-channel Audio Driver

- 1. Following the procedures of opening the Support CD, click to "AC'97 Audio Driver" to proceed.
- 2. Instantly, the "installShield Wizard" screen appears to guide you through the "Avance AC'97 Audio Setup"".
- 3. In a few seconds, the setup process is finished. Please check the radial button "Yes, I want to restart my computer now." And click "Finish" to restart your system.

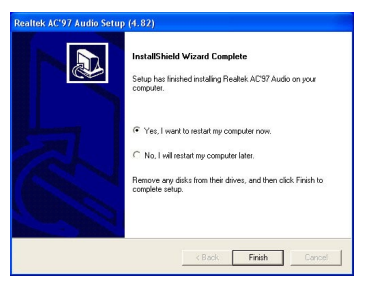

#### 2-2.4 Verifying 6-channel Audio

- 1. Start your Windows system and double click the Avance Sound Effect manager icon to enter 6-channel configuration:
- 2. The AC'97 Audio Configuration" screen will pop out. Clikc the "Speaker Configuration" bar with your mouse.
- 3. Instantly, the "Speaker Configuration" screen will pop out. Pick the items "6-channel mode for 5.1 speakers output" and " Synchronize the phonejack switch with the speakers settings" and then click "OK" to finish configuration.
- 4. At finishing the Speakers Configuration, you can also click the "Speaker Test" bar on the screen to test the 6-channel performance. The figure below is the "Speaker Test" screen with testing instructions enclosed on it. Follow the instructions to perform the Speakers Test.

#### "Speaker Configuration"

#### "The Speakers Test"

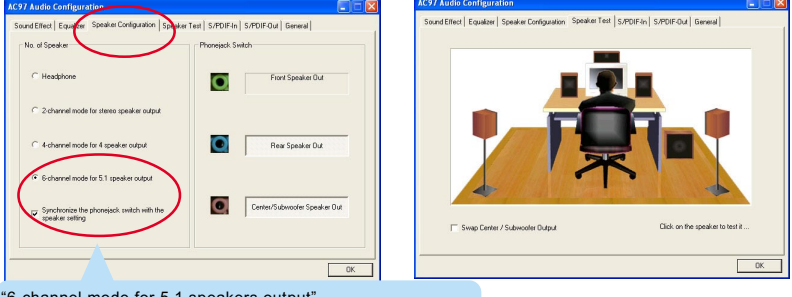

"6-channel mode for 5.1 speakers output"

Synchronize the phonejack switch with the speakers settings"

#### 2-2 5 To Install USB 2.0 Driver for Windows 2000/XP

USB V2.0 with its 480Mb/s transfer rate supports operating system Windows 2000 and Windows XP via the Windows 2000 and Windows XP Service Pack. For archieving Intel USB 2.0 support, users should install the latest Service Pack for Windows 2000 or Windows XP. (intel USB 2.0 does not support Windows 9X/ME.)

- 1. After installation of Intel Chipset software installation Utility in Windows 2000 or Windows XP, start to install the latest Service Pack version into the operating system. The installation of the latest Service Pack will support USB2.0 in Windows 2000 or Windows XP now.(The latest Service Pack can be found in Microsoft Web Site.)
- 2. To verify USB2.0 installation, please enter "Device Manager" of "My Computer". On the "Device Manager" screen, you should be able to see the item "Standard Enhanced PCI to USB Host Controller", verifying USB2.0 Driver is installed successfully.

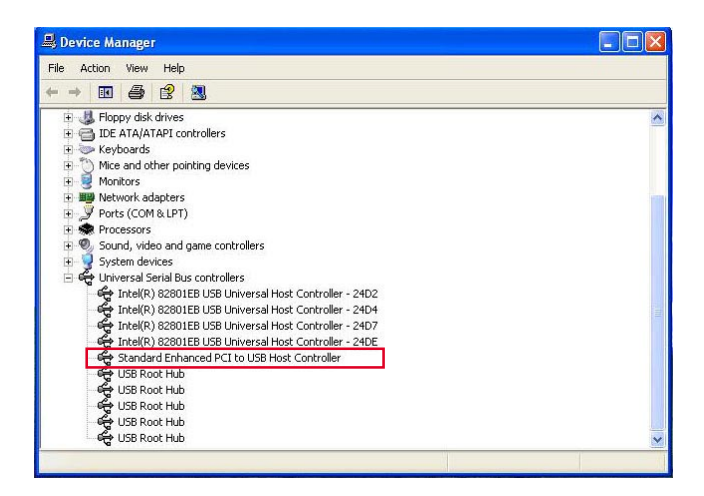

# **Chapter 3 AMI BIOS Setup**

## 3-1 To Update BIOS

• "AMIFLASH.EXE" is a Flash EPROM Programming utility that updates the BIOS by uploading a new BIOS file to the programmable flash ROM on the mainboard. This program only works in **DOS** *environment, the utility can not be executed in Windows 95/98, ME, NT, 2000 or Windows XP environment.* 

# • Please follow the steps below for updating the system BIOS:

Step 1. Please visit the board maker's website, download latest BIOS file and AMI update utility. The file name of AMI update utility will be "AMIXXX.EXE" of which " XXX " stands for the version number of the file. The BIOS file format will be \*.ROM, of which " \* " stands for the specific BIOS file name.

Step 2. Create a bootable diskette. Then copy the BIOS file and AMI flash utility "AMIXXX.EXE" into the diskette.

Step 3. Insert the diskette into drive A, boot your system from the diskette.

Step 4. Under "A " prompt, type " **AMIXXX.EXE** \*.**ROM** " and then press <Enter> to run BIOS update program. Please note that there should be a space between AMIXXX.EXE and \*.ROM. (\*.ROM depends on your mainboard model and version code. Instead of typing "\*", you should type the specific file name for your specific mainboard).

Step 5. When the message "Flash ROM Update Completed - Pass." appears, please restart your system.

Step 6. You will see a message "CMOS Memory Size Wrong" during booting the system. Press <Del> or <F1> to run CMOS setup utility, then reload "LOAD SETUP DEFAULTS" or "Load Optimal Defaults" and save this change.

Attention: The BIOS Setup is subject to constant update without further notice to users. It is necessary for users themselves to update onboard BIOS with the latest BIOS version provided in our web site: http://www.soltek.com.tw

### 3-2 BIOS SETUP by CMOS Setup Utility

- 1. Power on your system.
- At the initial screen, enter CMOS Setup Utility by pressing < Del > key before POST(Power on Self Test) is complete and the main program screen will appear as follows.

| AMIBIOS NEW SETUP UTILITY - VERSION 3.31a                                                                                               |                                                |  |  |
|----------------------------------------------------------------------------------------------------|------------------------------------------------|--|--|
| Standard CMOS Features                                                                                                    | <ul> <li>Frequency /Voltage Control</li> </ul> |  |  |
| <ul> <li>Advanced BIOS Features</li> </ul>                                                                                              | Set Supervisor Password                        |  |  |
| <ul> <li>Advanced Chipset Features</li> </ul>                                                                                           | Load Optimal Defaults                          |  |  |
| <ul> <li>Power Management Features</li> </ul>                                                                                           | Save & Exit Setup                              |  |  |
| PNP/PCI Configurations                                                                                                    | Exit Without Saving                            |  |  |
| ▶ Integrated Peripherals                                                                                                    |                                                |  |  |
| <ul> <li>Hardware Monitor Status</li> </ul>                                                                                             |                                                |  |  |
|                                                                                                    |                                                |  |  |
| F1: Help ↓: Select Item +/- : Change Values F9: Setup<br>Defaults Esc: Exit ►: Select Menu Enter: Select Sub-Menu<br>F10: Save and Exit |                                                |  |  |
| Set Time, Date, Hard Disk Type                                                                                                    |                                                |  |  |

- 3. Use the arrow keys on your keyboard to select an option, and press <Enter>. Modify the system parameters to reflect the options installed in your system.
- 4. You may return to the Main Menu anytime by pressing <Esc>.
- 5. In the Main Menu, "Save Changes and Exit" saves your changes and reboots the system, and "Discard Changes and Exit" ignores your changes and exits the program.
- Standard CMOS Features(Times, Date, Hard Disk Type etc.)
- Advanced BIOS Features (Virus Protection, Boot Sequence etc.)
- Advanced Chipset Features (AT Clock, DRAM Timing etc.)
- Power Management Features (Sleep Timer, Suspend Timer etc.)
- PNP/PCI Configurations (IRQ Settings, Latency Timers etc.)
- Integrated Peripherals (Onboard I/O, IRQ, DMA Assign. etc.)
- Hardware Monitor Status (CPU/System Temp., Fan speed etc.)
- Frequency/Voltage (CPU clock, Voltage of CPU, DIMM, AGP etc.)

#### *SL-845GLI / 845GLI-L*

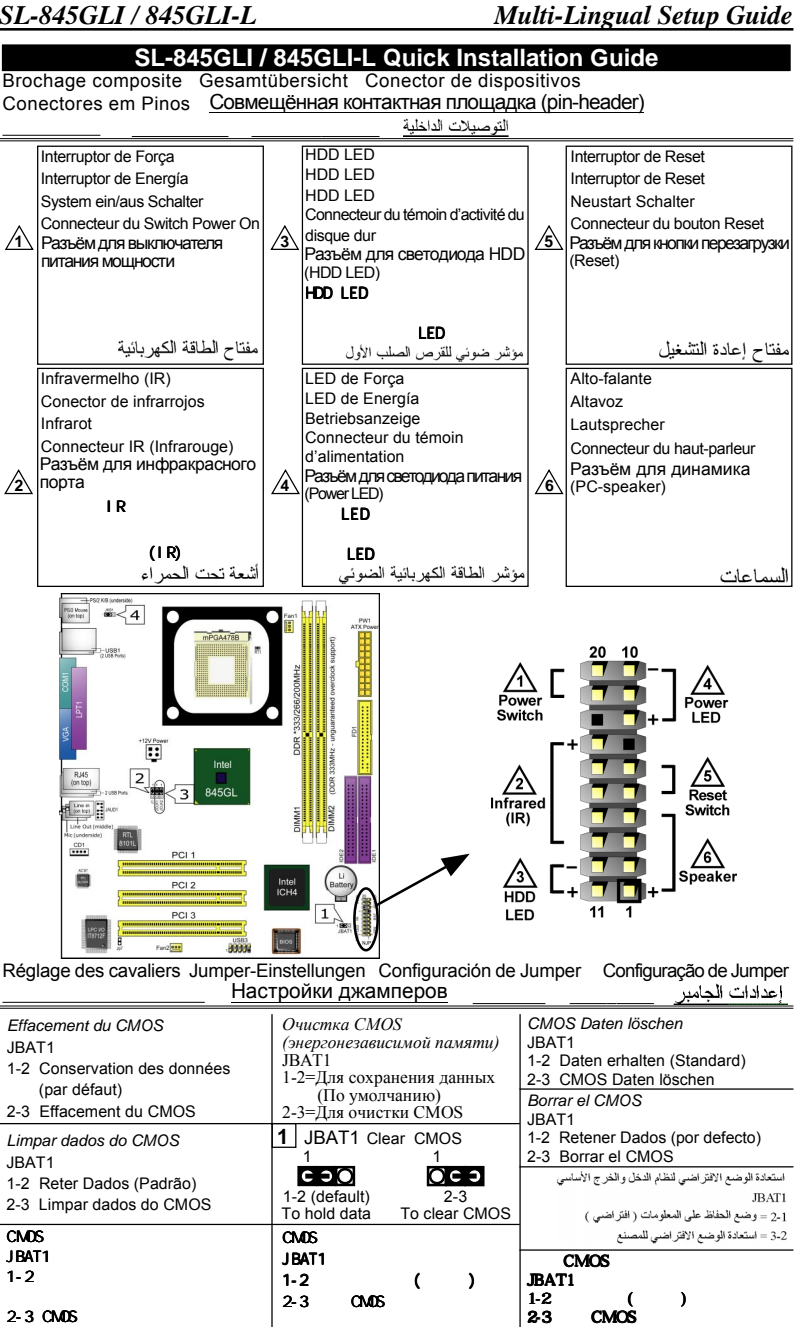

#### SL-845GLI / 845GLI-L Multi-Lingual Setup Guide

| Sélection du contrôleur LAN<br>J1 (uniquement sur la SL-845GLI-L)<br>1-2=LAN activé (par défaut)<br>2-3=LAN désactivé                                                                                         | Выбор LAN-контроллера<br>J1 (только для модели SL-845GLI-L)<br>1-2= Включено (По умолчанию)<br>2-3= Выключено                                                                                                    | LAN Controller Ausgewählt<br>J1 (Nur SL-845GLI-L)<br>1-2=Lan zur verfügung (Standard)<br>2-3=Lan nicht verfügbar                                                                                                    |  |  |
|----------------------------------------------------------------------------------------------------|----------------------------------------------------------------------------------------------------|----------------------------------------------------------------------------------------------------|--|--|
| Seleção de Controladora de Rede<br>J1 (somente SL-845GLI-L)<br>1-2=Habilitar Rede (padrão)<br>2-3=Desabilitar Rede                                                                                            | 2 J1 LAN Controller Select<br>(For SL-845GLI-L only)<br>1 0 1 0<br>1-2 (default) 2-3<br>Enabled Disabled                                                                                                    | Seleccion del LAN Controller<br>J1 (SL-845GLI-L solamente)<br>1-2=LAN Activado (por defecto)<br>2-3=LAN Desactivado<br>ال (شنالمرون) -(SL-845GLI-L)<br>(SL-845GLI-L)<br>2-3=LAN (SL-1)<br>(SL-845GLI-L)<br>2-3=LAN (SL-1)<br>(SL-845GLI-L)<br>2-3=LAN (SL-1)<br>(SL-1)<br>(SL |  |  |
| LAN 装置の設定<br>J1 (SL-845GLI-Lのみ搭載)<br>1-2=LAN を使用する場合<br>(デフォルト)<br>2-3=LAN を使用しない場合                                                                                                    | LINDIEG DISADEG<br>LAN<br>J1 (SL-845GLI-L )<br>1-2=LAN ( )<br>2-3=LAN                                                                                                    | العلي بعدة السبية (الراضي)<br>2-1 = البطان بطالة الشبكة<br>3-2<br>J1 (僅供給 SL-845GLI-L)<br>1-2=開啟 LAN 功能<br>2-3=開閉 LAN 功能                                                                                                    |  |  |
| Sélection de la fréquence du CPU<br>JCLK1 & JCLK2<br>()Autodétection du CPU (par défaut)<br>(2)Pour une fréquence CPU de 100MHz<br>(2)Pour une fréquence CPU de 130MHz<br>(2)Pour une fréquence CPU de 200MHz | Выбор частоты процессора<br>JCLK1 & JCLK2<br>() Авто-определение процессора (Поумогнанию)<br>(2) Дия установки частоты процессора 100 МГ ц<br>(3) Дия установки частоты процессора 130 МГ ц<br>(4) Дия установки частоты процессора 200 МГ ц | CPU Clock Einstellungen<br>JCLK1 & JCLK2<br>①CPU Autodetect (Standard)<br>②Fur 100MHz CPU Clock<br>③Fur 133MHz CPU Clock<br>④Fur 200MHz CPU Clock                                                                                                    |  |  |
| Seleção de Clock do CPU<br>JCLK1 & JCLK2<br>① Detecção automática do CPU<br>(Padão)<br>② Para 100MHz de Clock do CPU<br>③ Para 200MHz de Clock do CPU<br>④ Para 200MHz de Clock do CPU                        | 3 JCLK1 & JCLK2<br>CPU Frequency Select<br>1 2 3 3 3<br>CPU JOHN JCR2 JCR3 3 3<br>CPU 100HHz J33MHz 200HHz<br>Autodete CF8400 F58430 F5853 F58533 F58533                                                                                     | Selección de Clock del CPU<br>JCLK1 & JCLK2<br>@ CPU Autodetect (por defecto)<br>@ Para 100MHz CPU Clock<br>@ Para 200MHz CPU Clock<br>@ Para 200MHz CPU Clock<br>JCLK1 & JCLK2 (موجوع)<br>الموارين مواريني (موجوع)<br>@ الموارين مواريني)<br>@ الموارين مواريني)                                                                                                    |  |  |
| CPU クロック設定<br>JCLK1 & JCLK2<br>① は CPU 自動検出設定用<br>(デフォルト)<br>② は 100MHz 使用時の設定<br>④ は 200MHz 使用時の設定                                                                                                    | (default)         (FSB overclocking)           CPU                                                                                                    | (ع) السر منج 25M (100 الستان<br>(مس عنج 133 MR (2 مس)<br>(ع) السر منج 200 MHz (2 مس<br>(ح) المرابع ( 預設值 )<br>(2) 週擇 100MHz CPU 頻率<br>(3) 週擇 133MHz CPU 頻率<br>(4) 週擇 200MHz CPU 頻率                                                                                                    |  |  |
| (*FSB 800/533 is unguaranteed overclock support)                                                                                                    |                                                                                                    |                                                                                                    |  |  |
| Allumage / Réveil par Clavier /Souris<br>JKB1<br>1-2=Mis hors service (par défaut)<br>2-3=Activée                                                                                                    | Включение питания/выход из режима<br>ожидания при активности<br>клавиатуры/мыши<br>ЈКВ1<br>1-2= Выключено (По умолчанию)                                                                                                    | Tastatur / Maus Energie ein /Aufwachen<br>JKB1<br>1-2=Deaktiviert (Standard)<br>2-3=Aktiviert                                                                                                    |  |  |
| Ligar no Teclado/Rato de arranque<br>/acordar<br>JKB1                                                                                                    | <u>2-3= Включено</u><br><u>4</u> JKB1 KB/Mouse Power on/Wake up<br>1 1<br>СССО ОССО                                                                                                    | Teclado/Ratón de Energía /Wakeup<br>JKB1<br>1-2=Desactivado (por defecto)<br>2-3=Activado                                                                                                    |  |  |
| 1-2=Desabilitado (Padrão)<br>2-3=Habilitado                                                                                                    | 1-2 (default) 2-3<br>Disabled Enabled                                                                                                    | التشغيل عبر \ ميزة التشغيل لوحة المفاتيح \ فأرة<br>JKB1<br>- 2 غير مفحل (افتراضي)<br>1                                                                                                    |  |  |
| キーボード / マウス力の電源を<br>入れること / ウェクーウプ<br>JKB1                                                                                                    | / - /<br>JKB1                                                                                                    | <u>3-2</u><br><b>鍵盤/滑鼠 開機/喚醒 功能</b><br>JKB1                                                                                                    |  |  |
| 1-2=設定無効にする(デフォルト)<br>2-3= 設定有効                                                                                                    | 1-2= ( )<br>2-3= 가                                                                                                    | 1-2 = 關閉功能 (預設值)<br>2-3 = 開啟功能                                                                                                    |  |  |